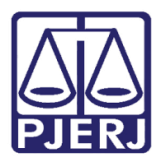

Dica de Sistema

# Alteração de Permissão de Acesso às Contestações Sigilosas

DCP – Processo Eletrônico.

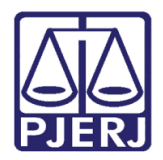

#### **SUMÁRIO**

| 1. | Introdução                                            | . 3 |
|----|-------------------------------------------------------|-----|
| 2. | Entrada da Petição Intercorrente no Portal            | . 3 |
| 3. | DCP – Alteração de Permissão de Acesso aos Documentos | . 4 |
| 4. | Histórico de Versões                                  | . 6 |

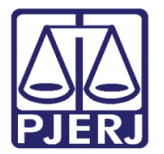

## Alteração de Permissão de Acesso às Contestações Sigilosas

#### 1. Introdução

No momento da entrada de uma CONTESTAÇÃO no Portal, o advogado tem a opção de marcar a mesma como sigilosa ou não sigilosa. No entanto, dependendo do entendimento do Juízo, o escrivão poderá alterar esta solicitação pelo próprio DCP.

#### 2. Entrada da Petição Intercorrente no Portal

| Protocolizar                                                     | Clique aqui para baixar o Assinador Livre                                                                                                    |  |  |  |  |  |
|------------------------------------------------------------------|----------------------------------------------------------------------------------------------------|--|--|--|--|--|
|                                                                  | Petição: Escolher arquivo Nenhum arquivo selecionado ?<br>Tipo da Petição: Contestação v<br>Deseja que esta contestação fique indisponível para consulta até a data da primeira audiência?<br>Sim Não<br>Descrição: |  |  |  |  |  |
| *O tamanho de cada arquivo pdf não poderá ultrapassar 6MB.       |                                                                                                    |  |  |  |  |  |
| No próximo passo você poderá enviar os anexos da protocolização. |                                                                                                    |  |  |  |  |  |
|                                                                  | Voltar Próximo Finalizar Cancelar                                                                                                    |  |  |  |  |  |

Figura 1 - Tela de petição – Contestação Sigilosa

Caso o advogado faça esta marcação, a contestação somente será exibida no portal, para o público externo, após o horário do início da audiência.

No manual de **Petição Eletrônica Intercorrente** do sistema **PETELET** no item relativo à **Contestação Sigilosa** é descrito todos os outros detalhes de como se inclui o documento e seus anexos.

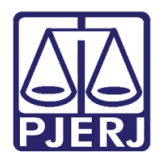

### 3. DCP – Alteração de Permissão de Acesso aos Documentos

No sistema DCP, apesar da regra ser da exibição da contestação sigilosa somente após a audiência, pode ser que o Juízo tenha um entendimento diferente, de que não cabe este pedido de sigilo. Com isso, no DCP existe a funcionalidade que permite a alteração de permissão de acesso aos documentos a princípio sigilosos.

Para acessar a funcionalidade, clique nos menus **Outros** e **Cartório** e nos submenus **Processo Eletrônico** e **Alteração de Permissão de Acesso aos Documentos**.

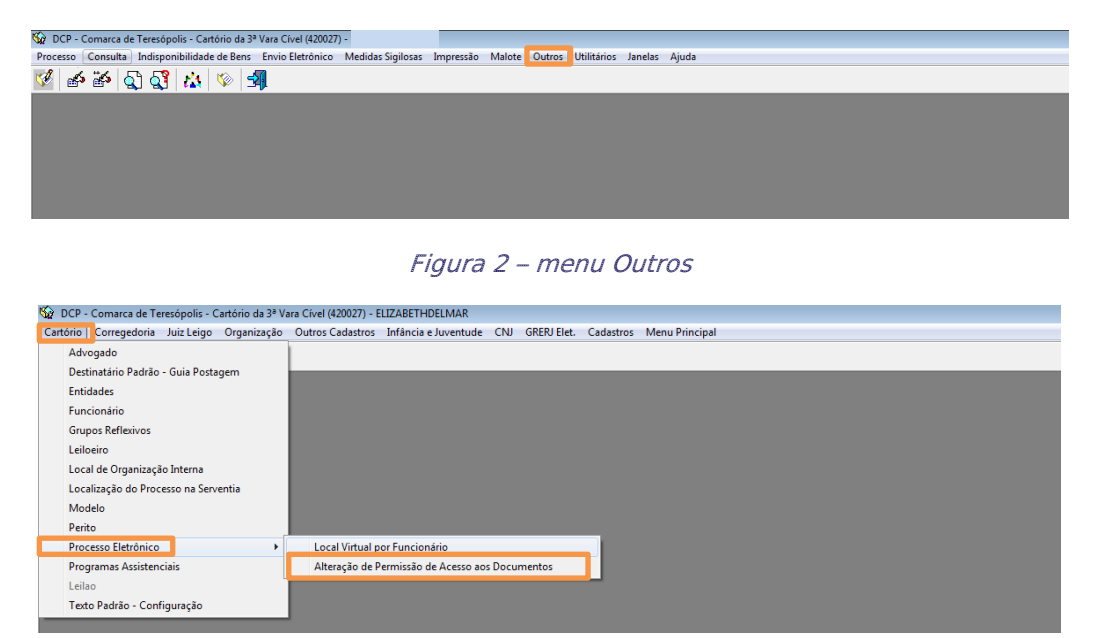

Figura 3 – Submenu Alteração de Permissão de acesso aos Documentos.

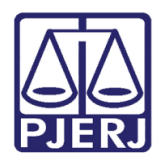

Poder Judiciário do Estado do Rio de Janeiro

Diretoria-Geral de Tecnologia da Informação e Comunicação de Dados Departamento de Atendimento e Suporte ao Usuário

A tela **Alteração de Permissão de Acesso aos Documentos** será aberta. Preencha o número do **Processo**, as **Datas inicial de inclusão e final**. Clique no botão **Pesquisar**.

| Processo: 00 2017.8.19.0061   Data inicial de inclusão: 01/02/2018 Data final de inclusão: 27/02/2018 | <u>G</u> ravar    |
|----------------------------------------------------------------------------------------------------|-------------------|
| Data inicial de inclusão: 01/02/2018 Data final de inclusão: 27/02/2018                               | Peoguieer         |
|                                                                                                    | <u>r</u> esquisai |
|                                                                                                    | <u>C</u> ancelar  |
| Documento Sigiloso                                                                                    | Sai <u>r</u>      |
|                                                                                                    |                   |
|                                                                                                    |                   |
|                                                                                                    |                   |
|                                                                                                    |                   |

Figura 4 – Botão Pesquisar.

O sistema trará o resultado da busca e listará os documentos e, a coluna **Sigiloso** virá marcada, caso o sigilo do documento tenha sido solicitado pelo advogado no Portal.

Nesta tabela é possível desmarcar a coluna **Sigiloso**, mas somente nas senhas do Juiz e do Responsável pelo Cartório. Clique na sequência no botão **Gravar**.

| 🗈 · Alteração de Permissão de Acesso aos Documentos                     | <b>-X</b>         |
|-------------------------------------------------------------------------|-------------------|
| Processo: 0012058-51 2017.8.19.0061                                     | <u>G</u> ravar    |
| Data inicial de inclusão: 01/02/2018 Data final de inclusão: 27/02/2018 | <u>P</u> esquisar |
|                                                                         | <u>C</u> ancelar  |
| Documento Sigiloso 🔺                                                    |                   |
| Certidão de Intimação/Citação                                           | Sair              |
| Ar Health Club                                                          |                   |
| Juntada de AR                                                           |                   |
| 201801045450 - Petição Eletrônica                                       |                   |
| Substabelecimento                                                       |                   |
| 🖉 Juntada 🛛 🗹                                                           |                   |
| Img20180222_14171744                                                    |                   |
| Audiência :21/02/2018 15:15:00                                          |                   |
| Assentada (antigo 215)                                                  |                   |
|                                                                         |                   |

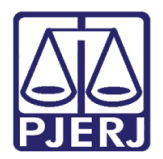

#### 4. Histórico de Versões

| Versão | Data       | Descrição da alteração | Responsável           |
|--------|------------|------------------------|-----------------------|
| 1.0    | 27/02/2018 | Elaboração da Dica     | Joanna Fortes Liborio |
|        |            |                        |                       |
|        |            |                        |                       |
|        |            |                        |                       |